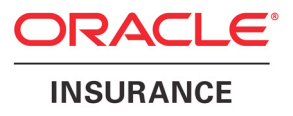

# **Oracle® Documaker**

# **Enterprise Edition**

Installation Guide version 12.1.2

Part number: E22582-01 April 2013

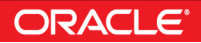

#### THIRD PARTY SOFTWARE NOTICES

This product includes software developed by Apache Software Foundation (http://www.apache.org/).

THIS SOFTWARE IS PROVIDED "AS IS" AND ANY EXPRESS OR IMPLIED WARRANTIES, INCLUDING, BUT NOT LIMITED TO, THE IMPLIED WARRANTIES OF MERCHANTABILITY AND FITNESS FOR A PARTICULAR PURPOSE ARE DISCLAIMED. IN NO EVENT SHALL THE AUTHOR OR CONTRIBUTORS BE LIABLE FOR ANY DIRECT, INDIRECT, INCIDENTAL, SPECIAL, EXEMPLARY, OR CONSEQUENTIAL DAMAGES (INCLUDING, BUT NOT LIMITED TO, PROCUREMENT OF SUBSTITUTE GOODS OR SERVICES; LOSS OF USE, DATA, OR PROFITS; OR BUSINESS INTERRUPTION) HOWEVER CAUSED AND ON ANY THEORY OF LIABILITY, WHETHER IN CONTRACT, STRICT LIABILITY, OR TORT (INCLUDING NEGLIGENCE OR OTHERWISE) ARISING IN ANY WAY OUT OF THE USE OF THIS SOFTWARE, EVEN IF ADVISED OF THE POSSIBILITY OF SUCH DAMAGE.

Copyright © 2000-2009 The Apache Software Foundation. All rights reserved.

This product includes software distributed via the Berkeley Software Distribution (BSD) and licensed for binary distribution under the Generic BSD license.

THIS SOFTWARE IS PROVIDED BY THE COPYRIGHT HOLDERS AND CONTRIBUTORS ``AS IS" AND ANY EXPRESS OR IMPLIED WARRANTIES, INCLUDING, BUT NOT LIMITED TO, THE IMPLIED WARRANTIES OF MERCHANTABILITY AND FITNESS FOR A PARTICULAR PURPOSE ARE DISCLAIMED. IN NO EVENT SHALL THE COPYRIGHT OWNER OR CONTRIBUTORS BE LIABLE FOR ANY DIRECT, INDIRECT, INCIDENTAL, SPECIAL, EXEMPLARY, OR CONSEQUENTIAL DAMAGES (INCLUDING, BUT NOT LIMITED TO, PROCUREMENT OF SUBSTITUTE GOODS OR SERVICES; LOSS OF USE, DATA, OR PROFITS; OR BUSINESS INTERRUPTION) HOWEVER CAUSED AND ON ANY THEORY OF LIABILITY, WHETHER IN CONTRACT, STRICT LIABILITY, OR TORT (INCLUDING NEGLIGENCE OR OTHERWISE) ARISING IN ANY WAY OUT OF THE USE OF THIS SOFTWARE, EVEN IF ADVISED OF THE POSSIBILITY OF SUCH DAMAGE.

Copyright © 2009, Berkeley Software Distribution (BSD)

THIS SOFTWARE IS PROVIDED ``AS IS" AND ANY EXPRESSED OR IMPLIED WARRANTIES, INCLUDING, BUT NOT LIMITED TO, THE IMPLIED WARRANTIES OF MERCHANTABILITY AND FITNESS FOR A PARTICULAR PURPOSE ARE DISCLAIMED. IN NO EVENT SHALL THE JDOM AUTHORS OR THE PROJECT CONTRIBUTORS BE LIABLE FOR ANY DIRECT, INDIRECT, INCIDENTAL, SPECIAL, EXEMPLARY, OR CONSEQUENTIAL DAMAGES (INCLUDING, BUT NOT LIMITED TO, PROCUREMENT OF SUBSTITUTE GOODS OR SERVICES; LOSS OF USE, DATA, OR PROFITS; OR BUSINESS INTERRUPTION) HOWEVER CAUSED AND ON ANY THEORY OF LIABILITY, WHETHER IN CONTRACT, STRICT LIABILITY, OR TORT (INCLUDING NEGLIGENCE OR OTHERWISE) ARISING IN ANY WAY OUT OF THE USE OF THIS SOFTWARE, EVEN IF ADVISED OF THE POSSIBILITY OF SUCH DAMAGE. Copyright (C) 2000-2004 Jason Hunter & Brett McLaughlin. All rights reserved.

This product includes software developed by the Massachusetts Institute of Technology (MIT).

THE SOFTWARE IS PROVIDED "AS IS", WITHOUT WARRANTY OF ANY KIND, EXPRESS OR IMPLIED, INCLUDING BUT NOT LIMITED TO THE WARRANTIES OF MERCHANTABILITY, FITNESS FOR A PARTICULAR PURPOSE AND NONINFRINGEMENT. IN NO EVENT SHALL THE AUTHORS OR COPYRIGHT HOLDERS BE LIABLE FOR ANY CLAIM, DAMAGES OR OTHER LIABILITY, WHETHER IN AN ACTION OF CONTRACT, TORT OR OTHERWISE, ARISING FROM, OUT OF OR IN CONNECTION WITH THE SOFTWARE OR THE USE OR OTHER DEALINGS IN THE SOFTWARE.

Copyright © 2009 MIT

This product includes software developed by the JDOM Project (http://www.jdom.org/).

This product includes software developed by Jean-loup Gailly and Mark Adler. This software is provided 'as-is', without any express or implied warranty. In no event will the authors be held liable for any damages arising from the use of this software. Copyright (c) 1995-2005 Jean-loup Gailly and Mark Adler

This software is based in part on the work of the Independent JPEG Group (http://www.ijg.org/).

This product includes software developed by the Dojo Foundation (http://dojotoolkit.org).

THIS SOFTWARE IS PROVIDED BY THE COPYRIGHT HOLDERS AND CONTRIBUTORS "AS IS" AND ANY EXPRESS OR IMPLIED WARRANTIES, INCLUDING, BUT NOT LIMITED TO, THE IMPLIED WARRANTIES OF MERCHANTABILITY AND FITNESS FOR A PARTICULAR PURPOSE ARE DISCLAIMED. IN NO EVENT SHALL THE COPYRIGHT OWNER OR CONTRIBUTORS BE LIABLE FOR ANY DIRECT, INDIRECT, INCIDENTAL, SPECIAL, EXEMPLARY, OR CONSEQUENTIAL DAMAGES (INCLUDING, BUT NOT LIMITED TO, PROCUREMENT OF SUBSTITUTE GOODS OR SERVICES; LOSS OF USE, DATA, OR PROFITS; OR BUSINESS INTERRUPTION) HOWEVER CAUSED AND ON ANY THEORY OF LIABILITY, WHETHER IN CONTRACT, STRICT LIABILITY, OR TORT (INCLUDING NEGLIGENCE OR OTHERWISE) ARISING IN ANY WAY OUT OF THE USE OF THIS SOFTWARE, EVEN IF ADVISED OF THE POSSIBILITY OF SUCH DAMAGE.

Copyright (c) 2005-2009, The Dojo Foundation. All rights reserved.

This product includes software developed by W3C.

Copyright © 2009 World Wide Web Consortium, (Massachusetts Institute of Technology, Institut National de Recherche en Informatique et en Automatique, Keio University). All Rights Reserved. (http://www.w3.org/Consortium/Legal/)

This product includes software developed by Mathew R. Miller (http://www.bluecreststudios.com). Copyright (c) 1999-2002 ComputerSmarts. All rights reserved.

This product includes software developed by Shaun Wilde and distributed via Code Project Open License (http://www.codeproject.com).

THIS WORK IS PROVIDED "AS IS", "WHERE IS" AND "AS AVAILABLE", WITHOUT ANY EXPRESS OR IMPLIED WARRANTIES OR CONDITIONS OR GUARANTEES. YOU, THE USER, ASSUME ALL RISK IN ITS USE, INCLUDING COPYRIGHT INFRINGEMENT, PATENT INFRINGEMENT, SUITABILITY, ETC. AUTHOR EXPRESSLY DISCLAIMS ALL EXPRESS, IMPLIED OR STATUTORY WARRANTIES OR CONDITIONS, INCLUDING WITHOUT LIMITATION, WARRANTIES OR CONDITIONS OF MERCHANTABILITY, MERCHANTABLE QUALITY OR FITNESS FOR A PARTICULAR PURPOSE, OR ANY WARRANTY OF TITLE OR NON-INFRINGEMENT, OR THAT THE WORK (OR ANY PORTION THEREOF) IS CORRECT, USEFUL, BUG-FREE OR FREE OF VIRUSES. YOU MUST PASS THIS DISCLAIMER ON WHENEVER YOU DISTRIBUTE THE WORK OR DERIVATIVE WORKS.

This product includes software developed by Chris Maunder and distributed via Code Project Open License (http://www.codeproject.com).

THIS WORK IS PROVIDED "AS IS", "WHERE IS" AND "AS AVAILABLE", WITHOUT ANY EXPRESS OR IMPLIED WARRANTIES OR CONDITIONS OR GUARANTEES. YOU, THE USER, ASSUME ALL RISK IN ITS USE, INCLUDING COPYRIGHT INFRINGEMENT, PATENT INFRINGEMENT, SUITABILITY, ETC. AUTHOR EXPRESSLY DISCLAIMS ALL EXPRESS, IMPLIED OR STATUTORY WARRANTIES OR CONDITIONS, INCLUDING WITHOUT LIMITATION, WARRANTIES OR CONDITIONS OF MERCHANTABILITY, MERCHANTABLE QUALITY OR FITNESS FOR A PARTICULAR PURPOSE, OR ANY WARRANTY OF TITLE OR NON-INFRINGEMENT, OR THAT THE WORK (OR ANY PORTION THEREOF) IS CORRECT, USEFUL, BUG-FREE OR FREE OF VIRUSES. YOU MUST PASS THIS DISCLAIMER ON WHENEVER YOU DISTRIBUTE THE WORK OR DERIVATIVE WORKS.

This product includes software developed by PJ Arends and distributed via Code Project Open License (http://www.codeproject.com).

THIS WORK IS PROVIDED "AS IS", "WHERE IS" AND "AS AVAILABLE", WITHOUT ANY EXPRESS OR IMPLIED WARRANTIES OR CONDITIONS OR GUARANTEES. YOU, THE USER, ASSUME ALL RISK IN ITS USE, INCLUDING COPYRIGHT INFRINGEMENT, PATENT INFRINGEMENT, SUITABILITY, ETC. AUTHOR EXPRESSLY DISCLAIMS ALL EXPRESS, IMPLIED OR STATUTORY WARRANTIES OR CONDITIONS, INCLUDING WITHOUT LIMITATION, WARRANTIES OR CONDITIONS OF MERCHANTABILITY, MERCHANTABLE QUALITY OR FITNESS FOR A PARTICULAR PURPOSE, OR ANY WARRANTY OF TITLE OR NON-INFRINGEMENT, OR THAT THE WORK (OR ANY PORTION THEREOF) IS CORRECT, USEFUL, BUG-FREE OR FREE OF VIRUSES. YOU MUST PASS THIS DISCLAIMER ON WHENEVER YOU DISTRIBUTE THE WORK OR DERIVATIVE WORKS.

This product includes software developed by Erwin Tratar. This source code and all accompanying material is copyright (c) 1998-1999 Erwin Tratar. All rights reserved.

THIS SOFTWARE IS PROVIDED "AS IS" WITHOUT EXPRESS OR IMPLIED WARRANTY. USE IT AT YOUR OWN RISK! THE AUTHOR ACCEPTS NO LIABILITY FOR ANY DAMAGE/LOSS OF BUSINESS THAT THIS PRODUCT MAY CAUSE.

This product includes software developed by Sam Leffler of Silicon Graphics.

THE SOFTWARE IS PROVIDED "AS-IS" AND WITHOUT WARRANTY OF ANY KIND, EXPRESS, IMPLIED OR OTHERWISE, INCLUDING WITHOUT LIMITATION, ANY WARRANTY OF MERCHANTABILITY OR FITNESS FOR A PARTICULAR PURPOSE.

IN NO EVENT SHALL SAM LEFFLER OR SILICON GRAPHICS BE LIABLE FOR ANY SPECIAL, INCIDENTAL, INDIRECT OR CONSEQUENTIAL DAMAGES OF ANY KIND, OR ANY DAMAGES WHATSOEVER RESULTING FROM LOSS OF USE, DATA OR PROFITS, WHETHER OR NOT ADVISED OF THE POSSIBILITY OF DAMAGE, AND ON ANY THEORY OF LIABILITY, ARISING OUT OF OR IN CONNECTION WITH THE USE OR PERFORMANCE OF THIS SOFTWARE

Copyright (c) 1988-1997 Sam Leffler Copyright (c) 1991-1997 Silicon Graphics, Inc.

This product includes software developed by Guy Eric Schalnat, Andreas Dilger, Glenn Randers-Pehrson (current maintainer), and others. (http://www.libpng.org)

The PNG Reference Library is supplied "AS IS". The Contributing Authors and Group 42, Inc. disclaim all warranties, expressed or implied, including, without limitation, the warranties of merchantability and of fitness for any purpose. The Contributing Authors and Group 42, Inc. assume no liability for direct, incidental, special, exemplary, or consequential damages, which may result from the use of the PNG Reference Library, even if advised of the possibility of such damage.

This product includes software components distributed by the Cryptix Foundation.

Copyright © 1995-2005 The Cryptix Foundation Limited. All rights reserved.

THIS SOFTWARE IS PROVIDED BY THE CRYPTIX FOUNDATION LIMITED AND CONTRIBUTORS ``AS IS" AND ANY EXPRESS OR IMPLIED WARRANTIES, INCLUDING, BUT NOT LIMITED TO, THE IMPLIED WARRANTIES OF MERCHANTABILITY AND FITNESS FOR A PARTICULAR PURPOSE ARE DISCLAIMED. IN NO EVENT SHALL THE CRYPTIX FOUNDATION LIMITED OR CONTRIBUTORS BE LIABLE FOR ANY DIRECT, INDIRECT, INCIDENTAL, SPECIAL, EXEMPLARY, OR CONSEQUENTIAL DAMAGES (INCLUDING, BUT NOT LIMITED TO, PROCUREMENT OF SUBSTITUTE GOODS OR SERVICES; LOSS OF USE, DATA, OR PROFITS; OR BUSINESS INTERRUPTION) HOWEVER CAUSED AND ON ANY THEORY OF LIABILITY, WHETHER IN CONTRACT, STRICT LIABILITY, OR TORT (INCLUDING NEGLIGENCE OR OTHERWISE) ARISING IN ANY WAY OUT OF THE USE OF THIS SOFTWARE, EVEN IF ADVISED OF THE POSSIBILITY OF SUCH DAMAGE

This product includes software components distributed by Sun Microsystems.

This software is provided "AS IS," without a warranty of any kind. ALLEXPRESS OR IMPLIED CONDITIONS, REPRESENTATIONS AND WARRANTIES, INCLUDING ANYIMPLIED WARRANTY OF MERCHANTABILITY, FITNESS FOR A PARTICULAR PURPOSE OR NON-INFRINGEMENT, ARE HEREBY EXCLUDED. SUN AND ITS LICENSORS SHALL NOT BELIABLE FOR ANY DAMAGES SUFFERED BY LICENSEE AS A RESULT OF USING, MODIFYING OR DISTRIBUTING THE SOFTWARE OR ITS DERIVATIVES. IN NO EVENT WILL SUN OR ITS LICENSORS BE LIABLE FOR ANY LOST REVENUE, PROFIT OR DATA, OR FOR DIRECT, INDIRECT, SPECIAL, CONSEQUENTIAL, INCIDENTAL OR PUNITIVE DAMAGES, HOWEVER CAUSED AND REGARDLESS OF THE THEORY OF LIABILITY, ARISING OUT OF THE USE OF OR INABILITY TO USE SOFTWARE, EVEN IF SUN HAS BEEN ADVISED OF THE POSSIBILITY OF SUCH DAMAGES.

Copyright (c) 1998 Sun Microsystems, Inc. All Rights Reserved.

This product includes software components distributed by Dennis M. Sosnoski.

THIS SOFTWARE IS PROVIDED BY THE COPYRIGHT HOLDERS AND CONTRIBUTORS "AS IS" AND ANY EXPRESS OR IMPLIED WARRANTIES, INCLUDING, BUT NOT LIMITED TO, THE IMPLIED WARRANTIES OF MERCHANTABILITY AND FITNESS FOR A PARTICULAR PURPOSE ARE DISCLAIMED. IN NO EVENT SHALL THE COPYRIGHT OWNER OR CONTRIBUTORS BE LIABLE FOR ANY DIRECT, INDIRECT, INCIDENTAL, SPECIAL, EXEMPLARY, OR CONSEQUENTIAL DAMAGES (INCLUDING, BUT NOT LIMITED TO, PROCUREMENT OF SUBSTITUTE GOODS OR SERVICES; LOSS OF USE, DATA, OR PROFITS; OR BUSINESS INTERRUPTION) HOWEVER CAUSED AND ON ANY THEORY OF LIABILITY, WHETHER IN CONTRACT, STRICT LIABILITY, OR TORT (INCLUDING NEGLIGENCE OR OTHERWISE) ARISING IN ANY WAY OUT OF THE USE OF THIS SOFTWARE, EVEN IF ADVISED OF THE POSSIBILITY OF SUCH DAMAGE.

Copyright © 2003-2007 Dennis M. Sosnoski. All Rights Reserved

It also includes materials licensed under Apache 1.1 and the following XPP3 license

THIS SOFTWARE IS PROVIDED "AS IS" AND ANY EXPRESSED OR IMPLIED WARRANTIES, INCLUDING, BUT NOT LIMITED TO, THE IMPLIED WARRANTIES OF MERCHANTABILITY AND FITNESS FOR A PARTICULAR PURPOSE ARE DISCLAIMED. IN NO EVENT SHALL THE COPYRIGHT OWNER OR CONTRIBUTORS BE LIABLE FOR ANY DIRECT, INDIRECT, INCIDENTAL, SPECIAL, EXEMPLARY, OR CONSEQUENTIAL DAMAGES (INCLUDING, BUT NOT LIMITED TO, PROCUREMENT OF SUBSTITUTE GOODS OR SERVICES; LOSS OF USE, DATA, OR PROFITS; OR BUSINESS INTERRUPTION) HOWEVER CAUSED AND ON ANY THEORY OF LIABILITY, WHETHER IN CONTRACT, STRICT LIABILITY, OR TORT (INCLUDING NEGLIGENCE OR OTHERWISE) ARISING IN ANY WAY OUT OF THE USE OF THIS SOFTWARE, EVEN IF ADVISED OF THE POSSIBILITY OF SUCH DAMAGE.

Copyright © 2002 Extreme! Lab, Indiana University. All Rights Reserved

This product includes software components distributed by CodeProject. This software contains material that is © 1994-2005 The Ultimate Toolbox, all rights reserved.

This product includes software components distributed by Geir Landro.

Copyright © 2001-2003 Geir Landro (drop@destroydrop.com) JavaScript Tree - www.destroydrop.com/hjavascripts/tree/version 0.96

This product includes software components distributed by the Hypersonic SQL Group.

THIS SOFTWARE IS PROVIDED BY THE COPYRIGHT HOLDERS AND CONTRIBUTORS "AS IS" AND ANY EXPRESS OR IMPLIED WARRANTIES, INCLUDING, BUT NOT LIMITED TO, THE IMPLIED WARRANTIES OF MERCHANTABILITY AND FITNESS FOR A PARTICULAR PURPOSE ARE DISCLAIMED. IN NO EVENT SHALL THE COPYRIGHT OWNER OR CONTRIBUTORS BE LIABLE FOR ANY DIRECT, INDIRECT, INCIDENTAL, SPECIAL, EXEMPLARY, OR CONSEQUENTIAL DAMAGES (INCLUDING, BUT NOT LIMITED TO, PROCUREMENT OF SUBSTITUTE GOODS OR SERVICES; LOSS OF USE, DATA, OR PROFITS; OR BUSINESS INTERRUPTION) HOWEVER CAUSED AND ON ANY THEORY OF LIABILITY, WHETHER IN CONTRACT, STRICT LIABILITY, OR TORT (INCLUDING NEGLIGENCE OR OTHERWISE) ARISING IN ANY WAY OUT OF THE USE OF THIS SOFTWARE, EVEN IF ADVISED OF THE POSSIBILITY OF SUCH DAMAGE

Copyright © 1995-2000 by the Hypersonic SQL Group. All Rights Reserved

This product includes software components distributed by the International Business Machines Corporation and others.

THE SOFTWARE IS PROVIDED "AS IS", WITHOUT WARRANTY OF ANY KIND, EXPRESS OR IMPLIED, INCLUDING BUT NOT LIMITED TO THE WARRANTIES OF MERCHANTABILITY, FITNESS FOR A PARTICULAR PURPOSE AND NONINFRINGEMENT. IN NO EVENT SHALL THE AUTHORS OR COPYRIGHT HOLDERS BE LIABLE FOR ANY CLAIM, DAMAGES OR OTHER LIABILITY, WHETHER IN AN ACTION OF CONTRACT, TORT OR OTHERWISE, ARISING FROM, OUT OF OR IN CONNECTION WITH THE SOFTWARE OR THE USE OR OTHER DEALINGS IN THE SOFTWARE.

Copyright (c) 1995-2009 International Business Machines Corporation and others. All rights reserved.

This product includes software components distributed by the University of Coimbra.

University of Coimbra distributes this software in the hope that it will be useful but DISCLAIMS ALL WARRANTIES WITH REGARD TO IT, including all implied warranties of MERCHANTABILITY or FITNESS FOR A PARTICULAR PURPOSE. In no event shall University of Coimbra be liable for any special, indirect or consequential damages (or any damages whatsoever) resulting from loss of use, data or profits, whether in an action of contract, negligence or other tortious action, arising out of or in connection with the use or performance of this software.

Copyright (c) 2000 University of Coimbra, Portugal. All Rights Reserved.

This product includes software components distributed by Steve Souza.

THIS SOFTWARE IS PROVIDED BY THE AUTHOR AND CONTRIBUTORS "AS IS" AND ANY EXPRESS OR IMPLIED WARRANTIES, INCLUDING, BUT NOT LIMITED TO, THE IMPLIED WARRANTIES OF MERCHANTABILITY AND FITNESS FOR A PARTICULAR PURPOSE ARE DISCLAIMED. IN NO EVENT SHALL THE COPYRIGHT OWNER OR CONTRIBUTORS BE LIABLE FOR ANY DIRECT, INDIRECT, INCIDENTAL, SPECIAL, EXEMPLARY, OR CONSEQUENTIAL DAMAGES (INCLUDING, BUT NOT LIMITED TO, PROCUREMENT OF SUBSTITUTE GOODS OR SERVICES; LOSS OF USE, DATA, OR PROFITS; OR BUSINESS INTERRUPTION) HOWEVER CAUSED AND ON ANY THEORY OF LIABILITY, WHETHER IN CONTRACT, STRICT LIABILITY, OR TORT (INCLUDING NEGLIGENCE OR OTHERWISE) ARISING IN ANY WAY OUT OF THE USE OF THIS SOFTWARE, EVEN IF ADVISED OF THE POSSIBILITY OF SUCH DAMAGE.

Copyright © 2002, Steve Souza (admin@jamonapi.com). All Rights Reserved.

This product includes software developed by the OpenSymphony Group (http://www.opensymphony.com/.)" Copyright © 2001-2004 The OpenSymphony Group. All Rights Reserved.

PANTONE (R) Colors displayed in the software application or in the user documentation may not match PANTONE-identified standards. Consult current PANTONE Color Publications for accurate color. PANTONE(R) and other Pantone LLC trademarks are the property of Pantone LLC. (C) Pantone LLC, 2011.

Pantone LLC is the copyright owner of color data and/or software which are licensed to Oracle to distribute for use only in combination with Oracle Documaker. PANTONE Color Data and/or Software shall not be copied onto another disk or into memory unless part of the execution of Oracle Documaker.

Copyright © 2009, 2013, Oracle and/or its affiliates. All rights reserved.

The Programs (which include both the software and documentation) contain proprietary information; they are provided under a license agreement containing restrictions on use and disclosure and are also protected by copyright, patent, and other intellectual and industrial property laws. Reverse engineering, disassembly, or decompilation of the Programs, except to the extent required to obtain interoperability with other independently created software or as specified by law, is prohibited.

The information contained in this document is subject to change without notice. If you find any problems in the documentation, please report them to us in writing. This document is not warranted to be error-free. Except as may be expressly permitted in your license agreement for these Programs, no part of these Programs may be reproduced or transmitted in any form or by any means, electronic or mechanical, for any purpose.

If the Programs are delivered to the United States Government or anyone licensing or using the Programs on behalf of the United States Government, the following notice is applicable:

#### U.S. GOVERNMENT RIGHTS

Programs, software, databases, and related documentation and technical data delivered to U.S. Government customers are "commercial computer software" or "commercial technical data" pursuant to the applicable Federal Acquisition Regulation and agency-specific supplemental regulations. As such, use, duplication, disclosure, modification, and adaptation of the Programs, including documentation and technical data, shall be subject to the licensing restrictions set forth in the applicable Oracle license agreement, and, to the extent applicable, the additional rights set forth in FAR 52.227-19, Commercial Computer Software-Restricted Rights (June 1987). Oracle USA, Inc., 500 Oracle Parkway, Redwood City, CA 94065.

The Programs are not intended for use in any nuclear, aviation, mass transit, medical, or other inherently dangerous applications. It shall be the licensee's responsibility to take all appropriate fail-safe, backup, redundancy and other measures to ensure the safe use of such applications if the Programs are used for such purposes, and we disclaim liability for any damages caused by such use of the Programs.

The Programs may provide links to Web sites and access to content, products, and services from third parties. Oracle is not responsible for the availability of, or any content provided on, third-party Web sites. You bear all risks associated with the use of such content. If you choose to purchase any products or services from a third party, the relationship is directly between you and the third party. Oracle is not responsible for: (a) the quality of third-party products or services; or (b) fulfilling any of the terms of the agreement with the third party, including delivery of products or services and warranty obligations related to purchased products or services. Oracle is not responsible for any loss or damage of any sort that you may incur from dealing with any third party.

Oracle, JD Edwards, and PeopleSoft are registered trademarks of Oracle Corporation and/or its affiliates. Other names may be trademarks of their respective owners.

# **CONTENTS**

### Preface

Audience

**Documentation Accessibility** 

Accessibility of Links to External Web Sites in Documentation

TTY Access to Oracle Support Services

**Related Documents** 

Conventions

### Overview

Product Overview Architecture Overview Installation Directories

### Installing ODEE in a UNIX Environment

Stage 1: Pre-Installation Steps Stage 2: Running Setup Stage 3: Post-Setup Running the Oracle Database Scripts Creating and Deploying a WebLogic Domain Creating WebLogic User Accounts Linking WebSphere User Accounts

### Installing ODEE in a Windows Environment

Stage 1: Pre-Installation Steps Stage 2: Running Setup Stage 3: Post-Setup Running the Oracle Database Scripts Creating and Deploying a WebLogic Domain Creating WebLogic User Accounts Contents

# **Preface**

This document contains information necessary for the installation and configuration of Oracle Documaker Enterprise onto a server environment. The main components of Oracle Documaker Enterprise are Oracle Documaker Document Factory and Documaker Interactive.

### Audience

This document is intended for users who need to install Document Factory and Documaker Interactive.

Familiarity with Oracle Documaker configuration is also beneficial, see the Documaker Administration Guide for more information.

# **DOCUMENTATION ACCESSIBILITY**

# Accessibility of Links to External Web Sites in Documentation

This documentation may contain links to Web sites of other companies or organizations that Oracle does not own or control. Oracle neither evaluates nor makes any representations regarding the accessibility of these Web sites.

### **TTY Access to Oracle Support Services**

Oracle provides dedicated Text Telephone (TTY) access to Oracle Support Services within the United States of America 24 hours a day, seven days a week. For TTY support, call 800.446.2398.

### **RELATED DOCUMENTS**

For more information, refer to the following Oracle resources:

- The Oracle Documaker documentation set, specifically:
  - Documaker Enterprise Administration Guide
  - Documaker Installation Guide
  - Documaker Administration Guide

# **CONVENTIONS**

The following text conventions are used in this document:

#### **Convention** Description

| italic    | Italic type indicates book titles, emphasis, or placeholder variables for which you supply particular values. |
|-----------|----------------------------------------------------------------------------------------------------|
| monospace | Monospace type indicates commands, URLs, code in examples, and information you enter.                         |

### Tips, Notes, and Warnings

- A *Tip* provides a better way to use the software.
- A Note contains special information and reminders.
- A *Warning* contains critical information that if ignored, may cause errors or result in the loss of information.

### **Chapter 1**

# **Overview**

This document describes how to install and configure Oracle Documaker Enterprise onto a server environment.

This chapter includes the following topics:

- *Product Overview* on page 14
- Architecture Overview on page 15
- Installation Directories on page 16

This table shows you where to go for information on the steps you take to install and maintain Oracle Documaker Enterprise Edition (ODEE):

| For information on                     | Go to                                         |
|----------------------------------------|-----------------------------------------------|
| System requirements                    | Documaker System Requirements Reference Guide |
| Installing the system on UNIX          | Installing ODEE in a Unix Environment         |
| Installing the system on Windows       | Installing ODEE in a Windows Environment      |
| Customizing the location of Help files | Maintaining Your System                       |
| Downloading patches                    | Maintaining Your System                       |
| Downloading documentation updates      | Maintaining Your System                       |
| Deinstalling the software              | Deinstalling the Software                     |

# **PRODUCT OVERVIEW**

The main components of Oracle Documaker Enterprise are:

- Oracle Documaker Document Factory
- Oracle Documaker Interactive
- Oracle Documaker Administrator

### **Oracle Documaker Document Factory**

Oracle Documaker Document Factory is a document automation system that applies the assembly line concept from factory production to document production, delivery, and system monitoring.

Document Factory includes the Document Factory Dashboard, a web-based application that provides analytics, tracking, and insight into the jobs being processed within the Document Factory.

### **Oracle Documaker Interactive**

Oracle Documaker Interactive is a workflow-enabled, web-based application that lets you create personalized customer correspondence by choosing content from a pre-approved library of documents, graphics, and attachments.

### **Oracle Documaker Administrator**

Oracle Documaker Administrator is a web-based application that lets system administers view and edit Documaker Factory and Documaker Interactive configuration settings, and manage assembly lines.

# **ARCHITECTURE OVERVIEW**

This illustration provides an architectural overview of Documaker Enterprise Edition:

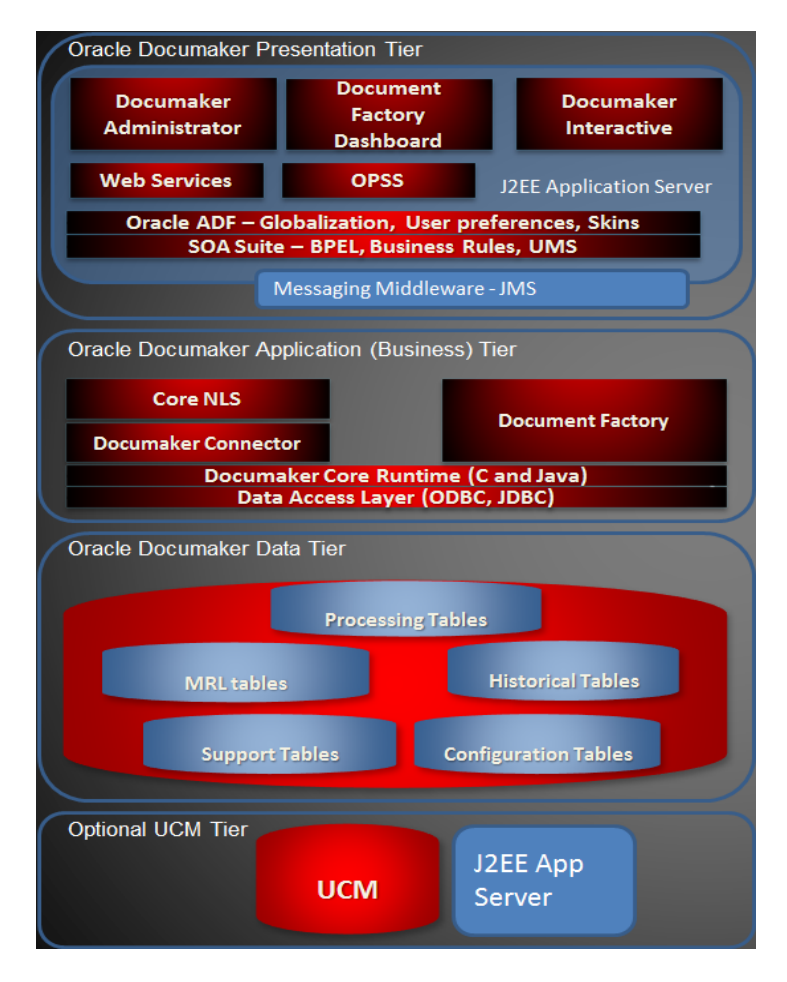

# **INSTALLATION DIRECTORIES**

By default, the Document Factory, Docupresentment, and Shared Objects are installed in the following directory structure.

### documaker

This directory contains the following subdirectories and files:

| Directory                 | Description                                                                                                    |
|---------------------------|----------------------------------------------------------------------------------------------------|
| bin                       | Contains the DLL, EXE, and shared object files for Documaker server processing. Documaker Studio can be used from this location.                                                                                                    |
| database                  | Contains the SQL script used during the post-setup process that creates the database tables and sample resources which are used to validate the installation.                                                                                                    |
| docfactory                | Contains the DLL, EXE, and Java archive (JAR) files needed for Document<br>Factory processing. The subdirectories are: bin, config, deploy, global, internal-<br>db, lib, logs, and temp.<br><b>Note:</b> There is a directory for each worker within the temp directory. You can find<br>the log information for each worker in these directories, including worker activity<br>and errors.                                                                                                    |
| docupresentment           | The directory where Docupresentment (IDS) is installed. This directory includes many files and subdirectories to support IDS processing. These include DAP.INI, LONGCONF.XML, DOCSERV.XML, WIPEDIT.INI (configure auto/default fields), and the following log and debugging files: DPRTRC.LOG, WATCHDOG-STDERR.TXT, and WATCHDOG-STDOUT.TXT.                                                                                                    |
| filesystem-archive        | This is the default location for archived documents when using the file system storage destination.                                                                                                    |
| hotdirectory              | This is the default location for archived documents when using the file system storage destination.<br>The Receiver monitors this directory for files that it can accept as jobs into the Document Factory. Set up this directory as a networked or shared directory so it can be accessed by applications that submit jobs into the Document Factory. To change the location of the watched directory, update the Receiver's HotDirectories property within the Documaker Administrator web application after you install it. |
| j2ee                      | The parent directory for web applications and J2EEcomponents that support the Document Factory and Documaker Interactive: Correspondence processes. Contains the scripts used to create the required and sample users and groups.                                                                                                    |
| jre                       | Contains the Java archive (JAR) files and resources needed to run the Document Factory workers.                                                                                                    |
| mstrres                   | Contains the sample resources, including a master resource library and supporting runtime files used with Document Factory and Documaker Interactive: Correspondence.                                                                                                    |
| oracle_instantclient_11_2 | (Windows only) This directory contains files used to communicate with the database.                                                                                                    |

### documaker\j2ee

This directory contains the following sub directories and files in the WebLogic directory:

| Directory                 | Description                                                                                                    |
|---------------------------|----------------------------------------------------------------------------------------------------|
| bpel                      | The web service Java archive (JAR) files for processing Documaker<br>Interactive: Correspondence requests for approval and rejection. It uses<br>Oracle Business Rules to determine the next step in documents submitted<br>within Documaker Interactive: Correspondence.<br>See the <i>Documaker Enterprise Administration Guide</i> for more information. |
| dashboard                 | Contains the enterprise archive (EAR) file for the Document Factory Dashboard web application.                                                                                                    |
| documaker_administrator   | Contains the EAR file for the Documaker Administrator web application.                                                                                                    |
| idocumaker_correspondence | Contains the EAR file for the Documaker Interactive: Correspondence web application. Also contains the pass-through web service that can be used to bypass the BPEL approval workflow within Documaker Interactive: Correspondence.                                                                                                    |
| scripts                   | Contains the command scripts and associated files used to create the required and sample user accounts and establish the WebLogic/ WebSphere domains.                                                                                                    |

JAR files are used to distribute Java applications or libraries, in the form of Java class files and associated metadata and resources. JAR files are built on the ZIP file format.

An EAR file is a standard JAR file with an *ear* extension, with entries representing the modules of the application, and a metadata directory called META-INF which contains one or more deployment descriptors.

**Chapter 2** 

# Installing ODEE in a UNIX Environment

This chapter provides detailed information on how to install and configure Oracle Documaker Enterprise Edition (ODEE) in a UNIX environment.

The installation process consists of the following stages:

- Stage 1: Pre-Installation Steps on page 20
- Stage 2: Running Setup on page 24
- Stage 3: Post-Setup on page 30

# **STAGE 1: PRE-INSTALLATION STEPS**

Before you install Oracle Documaker Enterprise Edition, make sure you have completed the following steps. Contact the appropriate system administrator for help with web application server details, database, email, and other connection information.

- Checking Requirements on page 20
- Downloading the Software on page 22

# **STEP A: CHECKING REQUIREMENTS**

- **Note** If you are using Linux, disable SE (Security Enabled) Linux. This lets the installation routine create the JRE.
  - 1. Make sure you have met the required software and hardware as described in the Documaker System Requirements Reference Guide. This includes having the following:
    - An installed database.
      - Oracle database 11g
    - An installed web application server.
      - WebLogic 10.3.4
- **Note** Fusion Middleware will not install to a path with spaces so the web application should be installed in a path without spaces.
  - On the web application server, you must have Oracle SOA Suite 11.1.1.4.0
  - 2. Make sure you have the following information available during the installation process:
    - The location where you will be installing Documaker Enterprise. The default installation location is where the home directory is based on the user installing the system.
- **Note** This is the default location unless there is already an ORACLE HOME directory, in which case the default is the existing ORACLE HOME location.

Keep in mind:

- The location path cannot contain spaces.
- The location path must be in lowercase.
- The display names for the Document Factory System and Assembly Line.
- The location of the hotdirectories where extract data files can be picked up by the Document Factory.

- 3. Make sure you have the necessary the database connection information, including the database host, port, and system ID (SID).
- 4. Make sure you have the necessary web application server connection information including the following:

| For      | Have this information                                             |
|----------|-------------------------------------------------------------------|
| WebLogic | Protocol, host, port, user (principal) and password (credentials) |

- 5. If you will be using email distribution or notifications, make sure you have the necessary connection information including the host, port, user name, password, and default sender address. The username/password comes from the LDAP system.
- 6. If you will be using Oracle Universal Content Management (UCM) for attachments, make sure you have the necessary connection information available including the user name, password, connection string, and document URL.
- 7. If you will be using Short Message System (SMS) notifications, make sure you have the necessary Unified Messaging Service (UMS) connection information including the user name, password, and endpoint.
- 8. Make sure you have the appropriate communication ports open between the servers and the appropriate permissions and rights on the servers. System components will use the credentials and ports entered during the installation; these ports may be blocked by default on servers with advanced security.

In addition, advanced security settings may prevent even administrative users from writing to some directories. Please contact your system administrator and security staff for confirmation.

**Note** Oracle recommends that you add a common user group for all Oracle installations so the installer files can be shared and recognized within the installed server. Run the installer as a user within this group.

### **STEP B: DOWNLOADING THE SOFTWARE**

This section describes how to download Documaker Enterprise. Keep in mind:

- The media you will download is called the *Oracle Documaker Enterprise Edition media pack*. Be sure to select the media pack for the operating system you intend to run Documaker Enterprise on.
- For the Documaker Interactive portion, download the Oracle Documaker WIP Edit plug-in. You will find the plug-in listed under Microsoft Windows (32-bit) OS.

Oracle Documaker applications are available for download at the Oracle Software Delivery Cloud web site. The process includes:

- · Logging in and agreeing to the terms and restrictions
- · Searching for the applications you want to download
- Downloading those applications

Go to the Oracle Software Delivery Cloud web site to download Oracle Documaker applications:

https://edelivery.oracle.com

### **STEP C: LOGGING IN AS ROOT**

Before you install the Oracle software, you must complete several tasks as the root user. To log in as the root user, complete one of these procedures:

- Installing from an X Window system workstation or terminal
- Installing from a system with X server software

### Installing from an X Window system workstation or terminal

If you are installing the software from an X Window system workstation or X terminal, follow these steps:

- 1. Start a local terminal session, for example, an X terminal (xterm).
- 2. If you are not installing the software on the local system, then enter the following command to enable the remote host to display X applications on the local X server:

\$ xhost fully\_qualified\_remote\_host\_name

Here is an example:

\$ xhost somehost.us.acme.com

3. If you are not installing the software on the local system, then use the ssh, rlogin, or telnet command to connect to the system where you want to install the software:

\$ telnet fully\_qualified\_remote\_host\_name

4. If you are not logged in as the root user, then enter the following command to switch user to root:

```
$ sudo sh
password:
#
```

### Installing from a system with X server software

If you are installing the software from a PC or other system with X server software installed, follow these steps:

- **Note** Refer to your X server documentation for more information about completing this task. Depending on the X server software you are using, you may need to complete the tasks in a different order.
  - 1. Start the X server software.
  - 2. Configure the security settings of the X server software to permit remote hosts to display X applications on the local system.
  - 3. Connect to the remote system where you want to install the software and start a terminal session on that system, for example, an X terminal (xterm).
  - 4. If you are not logged in as the root user on the remote system, enter this command to switch user to root:

```
$ sudo sh
password:
#
```

# STAGE 2: RUNNING SETUP

In this stage, you run the setup application to install Documaker Enterprise. You will be prompted to enter the information listed on the previous topic.

During the initial installation, the system identifies the Oracle home directory. This directory is the location where Documaker Enterprise will be installed.

- Note During the installation process:
  - You are prompted to enter various required values. If you need help completing these values, contact the appropriate system administrator.
  - A set of sample resources will be provided. These resources let you access the sample Correspondence master resource library (MRL) and validate your configuration.

Follow these steps to run the setup application:

- 1. From the installation package, copy the ZIP file to the application server. Then unzip it.
- 2. Go to the disk1/install directory and enter this command:

./runInstaller.sh

- 3. The Welcome screen appears. Click Next.
- 4. In the Specify Inventory directory and on the Credentials window enter:
  - The full path of the inventory directory. Here is the default:

/home/username/orainventory

This directory houses installer files for all installs created by the Oracle Universal Installer (OUI).

Choose a shared oracle group and choose the shared location for inventory directory and credentials. If you are creating a directory, update the permissions to include the new oracle installer group.

- Specify the Operating System group name. The default is the current user's GROUP name.
- **Note** This window appears if no other Oracle-based installer using (OUI) has been installed on this application tier.
  - 5. On the Specify Home Details window enter the name of the Oracle Home environment variable. The default is DocumakerHome1. For more information, click the Help button.

Then enter the complete installation path. Click Browse to select an installation directory. The default is /home/user name/oracle/odee\_1.

Click Next to continue.

- 6. On the Specify Database Type window, indicate the database you will use. Select
  - Oracle 11g
- 7. On the Database Information window, enter:

| Field                | Description                                                                                                    |
|----------------------|----------------------------------------------------------------------------------------------------|
| Host                 | The host name or static IP address of the database server. The default is the computer where the installation is running from. |
| Port                 | The port number of the database; the default is 1521.                                                                          |
| SID                  | Choose Service Name or SID (system identifier).                                                                                |
| Database             | Name of the database to which ODEE will be connected; the default is IDMAKER                                                   |
| Advanced Compression | True *<br>Enter False if you don't have a valid license for use.                                                               |

\* The scripts enable advanced compression on certain database columns. If you do not have an Advanced Compression Options license for Oracle 11g, please remove the COMPRESS DEDUPLICATE and COMPRESS HIGH DEDUPLICATE attributes from the scripts in dmkr\_asline.sql.

8. The Registration/Administrator Database Schema window contains settings for the schema where the configuration tables are stored. In this window, enter:

| Field       | Description                                                                                                    |
|-------------|----------------------------------------------------------------------------------------------------|
| DB Folder   | The database folder location where the physical database files will be created. If blank, the database folder (directory) is created in the working directory of the database installation.                                    |
| User        | The schema user name the application will use to connect to the database for the administration layer. The default is dmkr_admin.                                                                                              |
| Password    | The password for the user name the application will use to connect to the database. The default is Admin12.                                                                                                    |
| System ID   | A unique system ID for this Document Factory instance. If other Document Factory instances (not Assembly Lines) are installed, they also require a unique system ID. For initial installations, accept the default of one (1). |
| System Name | This is the display name for the Document Factory instance within the Documaker<br>Administrator.<br>The default is System 1. Change this name to reflect the Document Factory system<br>in your organization.                 |

Click Next to continue.

9. The Assembly Line Database Schema window contains settings for the schema where the assembly line processing tables are stored. In this window, make these entries:

| Field              | Description                                                                                                    |
|--------------------|----------------------------------------------------------------------------------------------------|
| DB Folder          | The location where the physical database files will be created. If you leave this field blank, the database folder is created in the working directory of the database installation.                                                                                                    |
| User               | <ul> <li>This is the name the application will use to connect to the database. The default is dmkr_asline. This user name is also used for the:</li> <li>Database schema/owner</li> <li>JDBC data source name</li> <li>ODBC data source name</li> <li>Name applied to the Docupresentment service (docupresentment dmkr_asline)</li> </ul> |
| Password           | This is the password for this assembly line database. The default is Asline12. This password is also the Documaker Studio password for the Docucorp user.                                                                                                    |
| Assembly Line ID   | This is the ID for this Assembly Line. If other assembly lines are installed, they require a unique Assembly Line ID.<br>For initial installations, accept the default of one (1).                                                                                                    |
| Assembly Line Name | The display name for the Assembly Line instance within the Documaker<br>Administrator. The default is Assembly Line 1. Change this name to reflect the<br>name of the assembly line in your organization.                                                                                                    |

- 10. On the Specify Application Server Type window, choose the application server you will use. Select:
  - WebLogic Server 10.3.4

If you are using the Oracle IDM for authentication, you have to provide a user known to WebLogic. This user is for the domain that will be created.

11. The JMS Setup window contains the JMS values. If you need help with these values, contact your administrator. In this window, make these entries:

| Field                     | Description                                                                                                    |
|---------------------------|----------------------------------------------------------------------------------------------------|
| Connection<br>Class       | The name of the Java class used to connect to the JMS queues. Always accept this default:<br>oracle.documaker.ids.WebLogicJMSConnection                |
| InitialContextFa<br>ctory | A Java class used when connecting to the JMS queues. Always accept this default: weblogic.jndi.WLInitialContextFactory                                 |
| Provider URL              | The URL used to connect to the JMS queues. Default value is: t3://servername:7001. Update the servername but leave the protocol and port as defaulted. |
| Principal                 | The user name required to start the logical server instances. Enter weblogic.                                                                          |
| Credentials               | The password for the JMS Principal. Enter a password and use the same while creating the domain.                                                       |

12. On the Hot Folder window, enter the HotFolder path. This path can include more than one directory, each separated by a comma.

This hot directory location applies to the Assembly Line in the previous window. The default is:

[Install\_Root]/documaker/hotdirectory

**Note** This directory is monitored for jobs that are waiting to be processed.

Click Next to continue.

13. On the optional SMTP Email Server window, make these entries:

| Field         | Description                                                                                                    |
|---------------|----------------------------------------------------------------------------------------------------|
| SMTP Host     | Enter the IP address or server name of the SMTP server.                                                                                                    |
| SMTP Port     | Enter the port number of the SMTP server.                                                                                                    |
| SMTP User     | Enter the user name for the SMTP server.                                                                                                    |
| SMTP Password | Enter the password for the SMTP server.                                                                                                    |
| SMTP Sender   | Enter the email address the SMTP server uses as the sender for any email publication from the Documaker Document Factory. The default is admin@docfactory.com. |

When you finish, click Next to continue.

14. In the Optional UCM Information window, enter the Universal Content Management settings:

| Field                 | Description                                                                                              |
|-----------------------|----------------------------------------------------------------------------------------------------|
| Use UCM               | Select True to enable documents to be archived to the UCM. The default is False.                         |
| UCM User              | Enter the UCM user name.                                                                                 |
| UCM Password          | Enter the UCM password.                                                                                  |
| UCM Connection String | Enter the connection string. Here is an example:<br>idc://hostname:4444                                  |
| UCM Document URL      | Enter the document URL. Here is the default:<br>http://hostname:port/cs/groups/secure/documents/document |

When you finish, click Next to continue.

15. On the Optional Oracle (UMS) Information window, enter the User Messaging Services settings:

| Field   | Description                                                          |
|---------|----------------------------------------------------------------------|
| Use UMS | Select True to enable user messaging services. The default is False. |

| Field        | Description                                             |
|--------------|---------------------------------------------------------|
| UMS User     | Enter the UMS server user name.                         |
| UMS Password | Enter the UMS server user name.                         |
| UMS Endpoint | Enter the URL of the UMS server used for notifications. |

16. On the Web Services window, enter these web services settings:

| Field                               | Description                                                                                                    |
|-------------------------------------|----------------------------------------------------------------------------------------------------|
| Documaker Web<br>Server Endpoint    | The location of the Documaker Composition Web Services. The default is http://hostname:portnumber/DWS/CompositionService where <i>hostname</i> is the name or IP address of the current server. Change the host name to reference the web application server. <i>portnumber</i> is the default port assigned to this web service. Use the default port.                                                                                                    |
| Approval Process<br>Endpoint        | The location approval service. Only modify the default host name and port<br>number. The default is<br>http://hostname:portnumber/soa-infra/services/default/iDMkr_Correspondence/<br>correspondenceprocesses_client _ep?WSDL<br>where<br><i>hostname</i> is the name or IP address of the current server. Change the host name<br>to reference the web application server.<br><i>portnumber</i> is the default port assigned to this web service. Use the default port.             |
| Approval Business<br>Rules Endpoint | The location of the approval business rules. Only modify the default host name<br>and port number. The default is<br>http://hostname:portnumber/soa-infra/services/default/iDMkrApprovalRuleProj/<br>iDMkrApprovalRules_DecisionService_ep<br>where<br><i>hostname</i> is the name or IP address of the current server. Change the host name<br>to reference the WebApplication server.<br><i>portnumber</i> is the default port assigned to this web service. Use the default port. |

When you finish, click Next to continue.

- 17. On the Summary window, review your installation settings, space requirements, and availability. To make any changes, click Back.
- 18. Click Install to begin the installation process.

The Install Status window indicates the progress of the installation. To stop the installation process, click Stop Installation.

**Note** The installation routine may display the Execute Configuration Scripts window. This window lists scripts you must run as the root user, specifically the orainstRoot.sh script.

If so, follow the instructions on the screen to run the scripts as a user with root permissions.

If errors occur during the installation, review the installActions[date\_and\_ time].log file. This file is usually located in this directory:

/opt/dmoracle/oraInventory/logs

Note that these out files and error logs are also created during the installation process:

- oralnstall[date\_time].out
- oralnstall[date\_time].err
- 19. When the installation process has completed, the End of Installation window appears. Click Exit to close this window.

Your ODEE system has now been installed and the initial configuration has been completed. Continue with *Stage 3: Post-Setup* on page 30 to finish the implementation of your ODEE system.

# STAGE 3: POST-SETUP

After completing the setup process, complete these post-setup steps:

- Step A : Running Database Scripts and Loading the MRL on page 31
- Step B : Creating the Web Environment on page 33
- Step C : Creating User Accounts on page 34
- Step D : Starting Services on page 34
- Step E : Starting Documaker Administrator and Dashboard on page 35
- Step F : Starting Documaker Interactive on page 36
- Step G: Restarting Servers and Deploying SOA on page 37
- Step H : Final Configuration and Validation on page 38

# STEP A : RUNNING DATABASE SCRIPTS AND LOADING THE MRL

### **Running the Oracle Database Scripts**

Follow these steps to run the Oracle database scripts:

1. Run the scripts located in the /documaker/database/oracle11g directory. You may need to copy these files to the database server. To run these files, you must have permission to create tables and insert data into the database. These scripts create the required Document Factory administrative and processing database tables. Contact your database administrator (DBA) for assistance.

| Script          | Description                                                                                       |
|-----------------|---------------------------------------------------------------------------------------------------|
| dmrk_admin.sql  | Creates the configuration schema and populates the tables with the entries captured during setup. |
| dmkr_asline.sql | Creates the assembly line schema and the Documaker Studio default user accounts.                  |
|                 |                                                                                                   |

- **Note** To change the Studio user passwords from the Assembly Line schema password, update this script before running it by modifying the Insert commands for the DMRES\_DMUSER table.
  - The scripts enable advanced compression on certain database columns. If you do not have an Advanced Compression Options license for Oracle 11g, please remove the *COMPRESS DEDUPLICATE* and *COMPRESS HIGH DEDUPLICATE* attributes from the scripts in dmkr\_asline.sql.
  - 2. To create sample user accounts for demonstration purposes and to test the deployment, run the following as the dmkr\_admin user:

dmkr\_admin\_correspondence\_example.sql

- 3. (Optional) ODEE includes database entries that enable the ODEE web applications to be viewed in other languages. To add support for languages other than English, perform these steps:
  - **a.** Make sure the script is executed using UTF-8 encoding so the Unicode text within the script is put into the database properly.

| If you are using                | Then                                                                                                    |
|---------------------------------|----------------------------------------------------------------------------------------------------|
| SQL Developer to run the script | Change the file encoding option to UTF-8 by selecting the Tools, Preferences, Environment option and then setting the Encoding option to UTF8. |
| SQL Plus to run the script      | Set this environment variable (for Windows): NLS_LANG=AL32UTF8                                                                                 |

- **b.** Run the following scripts as the dmkr\_admin user:
  - dmkr\_admin\_xx.sql

• dmkr\_asline\_xx.sql

Where xx is the two letter abbreviation for the desired language:

| Languages          | Abbreviation |
|--------------------|--------------|
| Dutch              | nl           |
| French             | fr           |
| German             | de           |
| Japanese           | ja           |
| Portuguese         | pt           |
| Simplified Chinese | zh           |
| Spanish            | es           |

c. Make sure the insert statements are committed to the database.

4. Run this script from the application server's dmres directory, to load the Correspondence MRL:

./deploysamplemrl.sh

Typically, this script will be in the \documaker\mstrres\dmres\ directory.

This loads the MRL into the database, deploying the sample resources which are used to validate your Document Factory installation.

Note You can use SQL Plus and a client connection to validate database connectivity.

# STEP B : CREATING THE WEB ENVIRONMENT

### Creating and Deploying a WebLogic Domain

A WebLogic administrator for the WebLogic server needs to complete the following steps to create the WebLogic domain and deploy these web applications:

- Documaker Document Factory Dashboard
- Documaker Administrator
- Documaker Interactive
- 1. Copy the [*install\_root*]\documaker\j2ee directory from the application (business) tier to the WebLogic server using the same structure as on the application tier server, assuming the application tier and weblogic deployment are on separate servers.
- 2. Set the environment variables to define the location of the WebLogic installation by editing these files in the documaker\j2ee\weblogic\oracle11g\scripts\ directory.

| In this file                     | Make these changes                                                                                                    |
|----------------------------------|----------------------------------------------------------------------------------------------------|
| set_middleware_env.sh            | Update these values:<br>export MW_HOME=\$MW_DRIVE\home\oracle\<br>middleware<br>where \$MW_DRIVE/home/oracle/middleware is the location path to<br>the Oracle middleware home                                                                                                    |
| weblogic_installation.properties | Change the following software location values:<br>• dirWeblogicHome=/oracle/middleware<br>where /oracle/middleware is your Oracle middleware home directory<br>• dirDocumakerHome=/oracle/odee_1/documaker<br>where /oracle/odee_1/ is the directory where the j2ee folder resides<br>on the WebLogic server |

3. To create the WebLogic domain for hosting the web applications and the supporting resources such as queues, database connections, and Java Naming and Directory Interface (JNDI) references, run this command:

```
.\create_wls_domain.sh
```

**Note** If you already have a domain on the server and you want to create a new domain, you can still use this script, just update the WebLogic domain name at the bottom of the file.

weblogicDomain=

4. Start the WebLogic AdminServer by running this command from the *[middleware home]*\user\_projects\domains\idocumaker\_domain name\bin directory:

.\startWebLogic.sh

5. Continue with the steps outlined in Creating User Accounts.

## **STEP C : CREATING USER ACCOUNTS**

### Creating WebLogic User Accounts

When the AdminServer is able to accept connections, the WebLogic server administrator needs to complete the following steps. You can find the shell scripts in the documaker\j2ee\weblogic\oracle11g\scripts\directory.

- **Note** To change the web application user passwords from the WebLogic password, update the py files called by each script before running the script.
  - 1. To install the standard user accounts, run this command:

```
.\create_users_groups.sh
```

This script creates the Documaker user account and the Documaker Administrators group. It adds this user to this group in WebLogic's default authenticator.

2. To install a set of users and groups to be used with the sample resources for Documaker Interactive: Correspondence, run this command:

.\create\_users\_groups\_correspondence\_example.sh

3. Link the new users and groups to the pre-configured entities in the Document Factory Administration registry database by going to the WebLogic server, opening a browser and going to this URL:

http://servername:7001/jpsquery

```
Note You may need to change servername to the name of your WebLogic server.
```

### **STEP D : STARTING SERVICES**

. To start services, perform these steps on your application (business) tier:

1. Go to the docupresentment directory and run this command:

.\docserver.sh start

2. Then go to the docfactory/bin directory and run this command:

.\docfactory.sh start

Note To see if the services are running, run these commands:

```
.\docfactory.sh status
.\docserver.sh status
```

### For Solaris installations only:

You must perform these steps on Sun Solaris installations if you need to attach files other than PDF files, such as doc, xls, xml, html, or txt files, from UCM or the Local File System.

On Solaris installations, make sure this file is available on your system (usually located in the /usr/local/lib directory):

libgcc\_s.so.1

Add the full path of the directory that contains this file to the end of the LD\_LIBRARY\_PATH environment variable in the SPARC section of the Docupresentment startup script (docserver.sh). Then restart Docupresentment.

#### **Note** The script is located in the *[install\_root]*/documaker/docupresentment directory.

Here is an example from the docserver.sh script where */usr/local/lib* is the location of the library (add the path to the location of the library to the end of the LD LIBRARY PATH environment variable, located on approximately line 123):

SPARC )

```
# --
   # Java Rules setting for Docucorp JARs and JVM
   # _____
   JAVA JRE=/opt/apps/factory/odee_121/documaker/jre
   JAVA EXE=idswatchdog.exe
  export JAVA JRE JAVA EXE
  JAVALIBPATH=${JAVA JRE}/lib:${JAVA JRE}/lib/sparc/
server:${JAVA JRE}/lib/ext:${JAVALIBPATH:-""}:
  CLASSPATH=${CLASSPATH:-""}:${BASEINSTALLDIR:-""}/lib:
  export JAVALIBPATH CLASSPATH
   #LD PRELOAD=${JAVA JRE}/lib/sparc/server/libjsig.so
  export LD PRELOAD
   PATH=${JAVA JRE}/bin:${BASEINSTALLDIR:-
""}:${BASERPBRIDGEINSTALLDIR:-""}:${PATH:-""}:
  LD_LIBRARY_PATH=${BASERPBRIDGEINSTALLDIR:-""}:${BASEINSTALLDIR:-
""}:${JAVALIBPATH:-""}:/usr/lib:/opt/mqm/java/
lib:${LD LIBRARY PATH:-""}:/usr/local/lib:
   export PATH LD LIBRARY PATH
   ;;
```

# STEP E : STARTING DOCUMAKER ADMINISTRATOR AND DASHBOARD

### Starting with WebLogic

Note A WebLogic administrator should complete this step.

Start the Documaker Administrator and Documaker Document Factory Dashboard web applications by starting the WebLogic Managed Server (dmkr\_server) as follows:

1. Go to the bin directory and run this command:

.\startManagedWebLogic.sh dmkr\_server

2. When prompted, enter the WebLogic user name and password.

# **STEP F : STARTING DOCUMAKER INTERACTIVE**

### **STARTING WITH WEBLOGIC**

A WebLogic administrator should complete this step *only* if deploying Documaker Interactive.

1. Go to the bin directory and run this command (optional):

.\startManagedWebLogic.sh idm\_server

2. When prompted, enter the WebLogic user name and password.

# STEP G: RESTARTING SERVERS AND DEPLOYING SOA

# Deploying Oracle Service-Oriented Architecture (SOA) for WebLogic servers:

- 1. Stop these WebLogic servers, in this order:
  - idm server
  - dmkr server
  - admin\_server

| Note | When the admin_server is stopped, the queues are no longer available for Document Factory   |
|------|---------------------------------------------------------------------------------------------|
|      | to access and Document Factory will generate errors that it could not connect to the needed |
|      | queues. So, when you stop the admin_server, be sure to stop the Oracle Documaker            |
|      | Document Factory service as well, and restart when admin_server is available.               |

- 2. Add SOA to the WebLogic domain:
  - **a.** From the MW\_HOME \wlserver\_10.3\common\bin\ directory, run this command:

.\config.sh

- **b.** Choose Extend an existing WebLogic domain, then click Next.
- c. Select the idocumaker\_domain from the WebLogic Domain Directory window, then click Next.
- **d.** On the Select Extension Source window, choose Oracle SOA Suite 11.1.1.0, then click Next.

#### Note SOA may add the Oracle WSM Policy Manager Extension. If so, this is not an error.

e. View the Configure JDBC Data Sources options (do not change these values), then click Next.

The connection to the database is tested. When the test finishes, view the results, then click Next.

**f.** Update the Configure JDBC Component Schema window. This will configure the connections your SOA repository. Click Next.

The connection to the database is tested. When the test finishes, view the results, then click Next.

- g. On the Select Optional Configuration window, click Next.
- h. On the Configuration Summary window, click Extend and then Done.
- i. To deploy the Oracle Business Rules into the SOA extension, run this command from the \documaker\j2ee\weblogic\oracle11g\bpel\ directory: antbuild.sh
- Note The antbuild.sh script includes the following path: PATH=\$MW\_HOME/jdk160\_21/bin:\$PATH This should be modified if the default JDK path was not selected.

- 3. Start these WebLogic servers (using the same commands as in the previous steps):
  - admin server
  - dmkr server
  - idm server

#### Note Restart Oracle Documaker Document Factory Service if you had previously stopped it.

4. From the bin directory, run this command:

```
.\startManagedWebLogic.sh soa_server1
```

- 5. Add soa\_server1 as a target for the dmkr\_admin data source as follows:
  - **a.** Make sure the AdminServer is ready to accept connections. Using a browser, log into the WebLogic console:

http://servername:7001/console

where servername is name of the WebLogic server.

- **b.** In the Domain Structure panel, expand Services, then JDBC, and select Data Sources.
- **c.** In the Summary section of the JDBC Data Sources panel, click the dmkr admin link. This is the name of the administrator schema.
- d. Select the Targets tab then check the soa server1 check box and click Save.
- Once soa\_server1 is ready to accept connections, deploy the Oracle Business Rule Composites by running this command from the \documaker\j2ee\weblogic\oracle11g\scripts directory:

.\deploy\_soa.sh

# **STEP H : FINAL CONFIGURATION AND VALIDATION**

- Make sure you have a network accessible printer available for Document Factory publishing that supports the Multipurpose Internet Mail Extensions (MIME) types the system outputs when you are ready to generate printed ouput. For more information, see the Documaker Enterprise Administration Guide.
- 2. Validate the installation of Documaker Administrator by accessing Documaker Administrator from the following link:

http://servername:10001/DocumakerAdministrator

where *servername* is the name of the web application server.

Use these credentials to log in:

| For       | Use       |
|-----------|-----------|
| User name | documaker |

| For      | Use                                                                                               |
|----------|---------------------------------------------------------------------------------------------------|
| Password | The value entered in JMS Credentials during the installation process, unless it has been changed. |

3. Download and configure the WIP Edit plug-in accessibility.

To edit documents within Documaker Interactive, you need the WIP Edit plugin. You can download the plug-in from the Oracle Software Delivery Cloud web site and provide it to users by:

- Pushing the installation to your end users.
- Hosting the installation and allow the web application to provide a download link when requested. Make sure the installation is available on a static content server.

If you are hosting the WIP Edit plug-in installation, use Documaker Administrator to enter the location for the installation:

- **a.** In the left panel, click the Systems link. In the right panel, expand the System node, if it is not already expanded. Expand the Assembly Line node, if it is not already expanded.
- **b.** Select the row containing the newly-installed assembly line. Select the Correspondence application. Click Configure.
- c. On the Correspondence tab, select the ENTRY\_ACTION\_PLUGIN\_INIT category within the ENTRY context and then select the group name, ENTRY\_ACTION\_PLUG\_INIT.
- **d.** In the Properties panel, double-click the row containing the property named installer. Change the installer value to be the hosted location for the plug-in installation.
- e. Click Save.
- 4. Configure the WIP Edit plug-in communication.

To ensure the plug-in communicates to Documaker Interactive do the following in the Documaker Administrator:

- **a.** In the left panel, click the Systems link. In the right panel, expand the System node, if it is not already expanded. Expand the Assembly Line node, if it is not already expanded.
- **b.** Select the row containing the newly-installed assembly line. Select the Correspondence application. Click Configure.
- **c.** On the Correspondence tab, select the ENTRY\_ACTION\_PLUGIN\_INIT category within the ENTRY context and then select the group name, ENTRY ACTION PLUG INIT.
- **d.** In the Properties panel, double-click the row that contains the putURL property. Then change the putURL value to reflect the machine name:port or ipaddress:port of the server for the idm\_server web application and click Save. This must be the secure port for Documaker Interactive. The default port is 9002.

| Note | The machine name:port or ipaddress:port must match the browser's address bar when you access the application.                                                                                                    |
|------|----------------------------------------------------------------------------------------------------|
|      | 5. (Optional) To enable the Documaker Interactive attachment tab for UCM, see the Documaker Enterprise Administrator Guide topic on "Enabling UCM".                                                                                                    |
|      | 6. Validate your Document Factory installation by preforming these tasks:                                                                                                    |
|      | <b>a.</b> Create a copy of the extrfile.xml file with the name <i>extrfile.tmp</i> . This file is located in the \documaker\mstrres\dmres\input folder.                                                                                                    |
|      | <b>b.</b> Move the extrfile.tmp file into the hotdirectory directory on the Document Factory server.                                                                                                    |
|      | c. Rename the <i>extrfile.tmp</i> file to <i>extrfile.xml</i> in the hotdirectory directory.                                                                                                    |
|      | <b>d.</b> Look at the JOB created in the Document Factory Dashboard application, see that it was created and generated 12 transactions, three of which are staged for Documaker Interactive editing and the other 9 of which are distributed and in a successfully completed state. |
| Note | This step pushes documents through the system. Moving the file with a <i>tmp</i> extension makes sure the file is not processed by the Receiver before the file is copied to the hotdirectory directory.                                                                            |

7. Validate the web applications using these credentials:

| For                                  | Use                                                                                                    |  |  |
|--------------------------------------|----------------------------------------------------------------------------------------------------|--|--|
| Documaker Docu                       | Documaker Document Factory Dashboard                                                                                                    |  |  |
| URL                                  | http://servername:10001/dashboard                                                                                                    |  |  |
| User name                            | documaker                                                                                                    |  |  |
| Password                             | The value entered in JMS Credentials during the installation process, unless it has been changed.                                        |  |  |
| Documaker Interactive (if installed) |                                                                                                    |  |  |
| URL                                  | http://servernameservername:9001/idm<br>When you access this link, you are redirected to the HTTPS port for a more secure<br>connection. |  |  |
| User name                            | documaker                                                                                                    |  |  |
| Password                             | The value entered in JMS Credentials during the installation process, unless it has been changed.                                        |  |  |

You have completed the installation and configuration of Document Factory and Documaker Interactive: Correspondence.

**Note** For information on customizing the location of Help files, downloading patches, and downloading documentation updates, see on page 53.

**Chapter 3** 

# **Installing ODEE in a Windows Environment**

This chapter provides detailed information on how to install and configure Oracle Documaker Enterprise Edition (ODEE) in a Windows environment.

The installation process consists of the following stages:

- Stage 1: Pre-Installation Steps on page 44
- Stage 2: Running Setup on page 47
- Stage 3: Post-Setup on page 53

# **STAGE 1: PRE-INSTALLATION STEPS**

Before you install Oracle Documaker Enterprise Edition, make sure you have completed the following steps. Contact the appropriate system administrator for help with web application server details, database, email, and other connection information.

- Checking Requirements on page 44
- Downloading the Software on page 45

## **STEP A: CHECKING REQUIREMENTS**

- 1. Make sure you have met the required software and hardware as described in the Documaker System Requirements Reference Guide. This includes having the following:
  - An installed database.
    - Oracle database 11g
  - An installed web application server.
    - WebLogic 10.3.4
- **Note** Fusion Middleware will not install to a path with spaces so the Web application should be installed in a path without spaces.
  - On the web application server, you must have Oracle SOA Suite 11.1.1.4.0
  - Microsoft Visual C++ Redistributable Package (vcredist\_x86.exe)
- **Note** The installation routine checks for Visual C++ before beginning the installation and attempts to install the necessary run-time components if they are missing. If the installation routine is not able to install these run-time components, you must download and install the latest Microsoft Visual C++ 2008 Redistributable Package (x86) from Microsoft's Download Center:

http://www.microsoft.com/downloads/

You can confirm if the necessary Visual C++ run-time components were installed by checking the orainstall\*.out log file.

- 2. Make sure you have the following information available during the installation process:
  - The location where you will be installing ODEE. The default installation location is:

```
c:\oracle\odee_1
```

- **Note** This is the default location unless there is already an ORACLE HOME directory, in which case the default is the existing ORACLE HOME location. The location path cannot contain spaces.
  - The display names for the Document Factory System and Assembly Line.
  - The location of the hotdirectories where extract data files can be picked up by the Document Factory.
  - 3. Make sure you have the necessary the database connection information, including the database host, port, and system ID (SID).
  - 4. Make sure you have the necessary web application server connection information including the following:

| For      | Have this information                                             |
|----------|-------------------------------------------------------------------|
| WebLogic | Protocol, host, port, user (principal) and password (credentials) |

- 5. If you will be using email distribution or notifications, make sure you have the necessary connection information including the host, port, user name, password, and default sender address. The username/password comes from the LDAP system.
- 6. If you will be using Oracle Universal Content Management (UCM) for attachments, make sure you have the necessary connection information available including the user name, password, connection string, and document URL.
- 7. If you will be using Short Message System (SMS) notifications, make sure you have the necessary Unified Messaging Service (UMS) connection information including the user name, password, and endpoint.
- 8. Make sure you have the appropriate communication ports open between the servers and the appropriate permissions and rights on the servers. System components will use the credentials and ports entered during the installation; these ports may be blocked by default on servers with advanced security.

In addition, advanced security settings may prevent even administrative users from writing to some directories. Please contact your system administrator and security staff for confirmation.

**Note** Add a common user group for all Oracle installations so the installer files can be shared and recognized within the installed server. Run the installer as a user within this group.

# STEP B: DOWNLOADING THE SOFTWARE

This topic describes how to download ODEE. Keep in mind:

- The media you will download is called the *Oracle Documaker Enterprise Edition media pack* and should be selected based on your target operating system.
- For the Documaker Interactive portion, download the Oracle Documaker WIP Edit plug-in.

Oracle Documaker applications are available for download at the Oracle Software Delivery Cloud web site. The process includes:

- Logging in and agreeing to the terms and restrictions
- Searching for the applications you want to download
- Downloading those applications

Go to the Oracle Software Delivery Cloud web site to download Oracle Documaker applications:

https://edelivery.oracle.com

# STAGE 2: RUNNING SETUP

In this stage, you run the setup application to install Documaker Enterprise. You will be prompted to enter the information listed on the previous topic.

During the initial installation, the system creates a registry setting that identifies the Oracle Home directory. This directory is the location of where Documaker Enterprise will be installed.

- **Note** During the installation process:
  - You are prompted to enter various required values. If you need help completing these values, contact the appropriate system administrator.
  - A set of sample resources will be provided. These resources let you access the sample Correspondence master resource library (MRL) and validate your configuration.

Follow these steps to run the setup application:

- 1. From the installation package, run the setup.exe file on the application tier. On the Welcome window, click Next.
- **Note** The first time you run the Oracle Installation routine, the Specify Inventory Details Window appears. Review the information and click Next.
  - 2. In the Specify Home Details window, enter:
    - The name of the Oracle Home environment variable. The default is DocumakerHome1.
    - The complete installation path. Click Browse to select an installation directory. The default is c:\oracle\odee\_1\documaker.
- **Note** The name of the installation directory cannot exceed 44 characters. The Oracle limit is 64 characters, but Documaker appends 20 characters to the path.

Click Next to continue.

- 3. On the Specify Database Type window, indicate the database you will use. Select:
  - Oracle 11g
- 4. On the Database Information window, enter:

| Field                                                                             | Description                                                                                                    |  |
|-----------------------------------------------------------------------------------|----------------------------------------------------------------------------------------------------|--|
| Host                                                                              | The host name or static IP address of the database server. The default is the computer where the installation is running from. |  |
| Port                                                                              | The port number of the database; the default is 1521.                                                                          |  |
| SID                                                                               | Choose Service Name or SID (system identifier)                                                                                 |  |
| Database                                                                          | Name of the database to which ODEE will be connected; the default is IDMAKER                                                   |  |
| Advanced Compression True* Enter False if you don't have a valid license for use. |                                                                                                    |  |

\* The scripts enable advanced compression on certain database columns. If you do not have an Advanced Compression Options license for Oracle 11g, please remove the COMPRESS DEDUPLICATE and COMPRESS HIGH DEDUPLICATE attributes from the scripts in dmkr\_asline.sql.

5. The Registration/Administrator Database Schema window contains settings for the schema where the configuration tables are stored. In this window, enter:

| Field       | Description                                                                                                    |
|-------------|----------------------------------------------------------------------------------------------------|
| DB Folder   | The database folder location where the physical database files will be created. If blank, the database folder (directory) is created in the working directory of the database installation.                                    |
| User        | The schema user name the application will use to connect to the database for the administration layer. The default is dmkr_admin.                                                                                              |
| Password    | The password for the user name the application will use to connect to the database. The default is Admin12.                                                                                                    |
| System ID   | A unique system ID for this Document Factory instance. If other Document Factory instances (not Assembly Lines) are installed, they also require a unique system ID. For initial installations, accept the default of one (1). |
| System Name | This is the display name for the Document Factory instance within the Documaker<br>Administrator.<br>The default is System 1. Change this name to reflect the Document Factory system<br>in your organization.                 |

Click Next to continue.

6. The Assembly Line Database Schema window contains settings for the schema where the assembly line processing tables are stored. In this window, make these entries:

| Field            | Description                                                                                                    |  |
|------------------|----------------------------------------------------------------------------------------------------|--|
| DB Folder        | The location where the physical database files will be created. If you leave this field blank, the database folder is created in the working directory of the database installation.                                                                                                    |  |
| User             | <ul> <li>This is the name the application will use to connect to the database. The default is dmkr_asline.</li> <li>This user name is also used for the:</li> <li>Database schema/owner</li> <li>JDBC data source name</li> <li>ODBC data source name</li> <li>Name applied to the Docupresentment service (docupresentment dmkr_asline)</li> </ul> |  |
| Password         | This is the password for this assembly line database. The default is Asline12. This password is also the Documaker Studio password for the Docucorp user.                                                                                                    |  |
| Assembly Line ID | This is the ID for this Assembly Line. If other assembly lines are installed, they require a unique Assembly Line ID.<br>For initial installations, accept the default of one (1).                                                                                                    |  |

| Field              | Description                                                                                                    |
|--------------------|----------------------------------------------------------------------------------------------------|
| Assembly Line Name | The display name for the Assembly Line instance within the Documaker Administrator. The default is Assembly Line 1. Change this name to reflect the name of the assembly line in your organization. |

- On the Specify Application Server Type window, choose the application server you will use. WebLogic Server 10.3.4
- 7. The JMS Setup window contains the JMS values. If you need help with these values, contact your web application server administrator. In this window, make these entries:

| Field                 | Description                                                                                                    |
|-----------------------|----------------------------------------------------------------------------------------------------|
| Connection Class      | The name of the Java class used to connect to the JMS queues.<br>Always accept this default:<br>oracle.documaker.ids.JMSConnection                     |
| InitialContextFactory | A Java class used when connecting to the JMS queues. Always accept this default:<br>weblogic.jndi.WLInitialContextFactoy                               |
| Provider URL          | The URL used to connect to the JMS queues. Default value is: t3://servername:7001. Update the servername but leave the protocol and port as defaulted. |
| Principal             | The user name required to start the logical server instances. Enter weblogic.                                                                          |
| Credentials           | The password for the JMS Principal. Enter a password and use the same while creating the domain.                                                       |

When you finish, click Next to continue.

8. On the Hot Directory window, enter the HotDirectory path. This path can include more than one directory, each separated by a comma.

This hot directory location applies to the Assembly Line in the previous window. The default is:

[install\_root]\documaker\hotdirectory

#### Note This directory is monitored for jobs that are waiting to be processed.

Click Next to continue.

9. On the optional SMTP Email Server window, make these entries:

#### Field Description

Host

Enter the IP address or server name of the SMTP server.

| Field    | Description                                                                                                    |
|----------|----------------------------------------------------------------------------------------------------|
| Port     | Enter the port number of the SMTP server.                                                                                                    |
| User     | Enter the user name for the SMTP server.                                                                                                    |
| Password | Enter the password for the SMTP server.                                                                                                    |
| Sender   | Enter the email address the SMTP server uses as the sender for any email publication from the Documaker Document Factory. The default is shown here: admin@docfactory.com |

10. In the Optional UCM Information window, enter the WebCenter Content Manager settings:

| Field             | Description                                                                                              |  |
|-------------------|----------------------------------------------------------------------------------------------------|--|
| Enable            | Select True to enable documents to be archived to the UCM. The default is False.                         |  |
| User              | Enter the UCM user name.                                                                                 |  |
| Password          | Enter the UCM password.                                                                                  |  |
| Connection String | Enter the connection string. Here is an example:<br>idc://hostname:4444                                  |  |
| Document URL      | Enter the document URL. Here is the default:<br>http://hostname:port/cs/groups/secure/documents/document |  |

When you finish, click Next to continue.

11. On the Optional Oracle (UMS) Information window, enter the User Messaging Services settings:

| Field    | Description                                                                                                    |
|----------|----------------------------------------------------------------------------------------------------|
| Enable   | Select True to enable user messaging services. The default is False.                                                                             |
| User     | Enter the UMS server user name.                                                                                                    |
| Password | Enter the UMS server user password.                                                                                                    |
| Endpoint | Enter the URL of the UMS server used for notifications. The default is:<br>http://ipaddress of host:port/sdpmessaging/parlayx/SendMessageService |

When you finish, click Next to continue.

12. On the Documaker Interactive Workflow window, enter these web services settings:

| Field                               | Description                                                                                                    |
|-------------------------------------|----------------------------------------------------------------------------------------------------|
| Documaker Web<br>Server Endpoint    | The location of the Documaker Composition Web Services. The default is http://hostname:portnumber/DWSV0/CompositionService where <i>hostname</i> is the name or IP address of the current server. Change the host name to reference the web application server. <i>portnumber</i> is the default port assigned to this web service. Use the default port.                                                                                                    |
| Approval Process<br>Endpoint        | The location approval service. Only modify the default host name and port<br>number. The default is<br>http://hostname:portnumber/soa-infra/services/default/iDMkr_Correspondence/<br>correspondenceprocesses_client _ep?WSDL<br>where<br><i>hostname</i> is the name or IP address of the current server. Change the host name<br>to reference the web application server.<br><i>portnumber</i> is the default port assigned to this web service. Use the default port.               |
| Approval Business<br>Rules Endpoint | The location of the approval business rules. Only modify the default host name<br>and port number. The default is<br>http://hostname:portnumber/soa-infra/services/default/iDMkrApprovalRuleProj/<br>iDMkrApprovalRules_ DecisionService_ep<br>where<br><i>hostname</i> is the name or IP address of the current server. Change the host name<br>to reference the web application server.<br><i>portnumber</i> is the default port assigned to this web service. Use the default port. |

- 13. On the Summary window, review your installation settings, space requirements, and availability. To make any changes, click Back.
- 14. Click Install to begin the installation process.

The Install Status window indicates the progress of the installation. To stop the installation process, click Stop Installation.

15. If errors occur during the installation, review the installActions[*date\_and\_time*].log file. This file is usually located in this directory:

[drive letter (usually C:)]\Program Files\Oracle\Inventory\logs\

Note that these standard out files and error logs are also created during the installation process:

- oraInstall/date time].out
- oraInstall[date\_time].err
- 16. When the installation process has completed, the End of Installation window appears. Click Exit to close this window.

| Note | If installing on Windows 2003 Server and the installer presents an error message           |  |  |
|------|--------------------------------------------------------------------------------------------|--|--|
|      | "Exception: An error occurred during runtime" check the installer logs and the Installed   |  |  |
|      | Programs to validate if the VC Redistributable is installed. If not, install it or run the |  |  |
|      | installation in Repair mode and then re-start the ODEE installation.                       |  |  |

# STAGE 3: POST-SETUP

After completing the setup process, complete these post-setup steps:

- Step A : Running Database Scripts and Loading the MRL on page 53
- Step B : Creating the Web Environment on page 55
- Step C : Creating User Accounts on page 56
- Step D : Start Services on page 56
- Step E : Starting Documaker Administrator and Dashboard on page 57
- Step F : Starting Documaker Interactive on page 57
- Step G : Restarting Servers and Deploying SOA on page 57
- Step H : Final Configuration and Validation on page 59

### STEP A : RUNNING DATABASE SCRIPTS AND LOADING THE MRL

### Running the Oracle Database Scripts

Follow these steps to run the Oracle database scripts:

1. Run the scripts located in the \documaker\database\oracle11g directory. You may need to copy these files to the database server. To run these files, you must have permission to create tables and insert data into the database. These scripts create the required Document Factory administrative and processing database tables. Contact your database administrator (DBA) for assistance.

| Script          | Description                                                                                      |
|-----------------|--------------------------------------------------------------------------------------------------|
| dmrk_admin.sql  | Creates the configuration schema and populates the tables with the entries captured during setup |
| dmkr_asline.sql | Creates the assembly line schema and the Documaker Studio default user accounts                  |

- Note To change the Studio user passwords from the Assembly Line schema password, update this script before running it by modifying the Insert commands for the DMRES\_DMUSER table.
  - The scripts enable advanced compression on certain database columns. If you do not have an Advanced Compression Options license for Oracle 11g, please remove the *COMPRESS DEDUPLICATE* and *COMPRESS HIGH DEDUPLICATE* attributes from the scripts in dmkr\_asline.sql.
  - 2. To create sample user accounts for demonstration purposes and to test the deployment, run the following as the dmkr admin user:

dmkr\_admin\_correspondence\_example.sql

- 3. (Optional) ODEE includes database entries that enable the ODEE web applications to be viewed in other languages. To add support for languages other than English, perform these steps:
  - **a.** Make sure the script is executed using UTF-8 encoding so the Unicode text within the script is put into the database properly.

| lf | you | are | using | Then |
|----|-----|-----|-------|------|
|----|-----|-----|-------|------|

| SQL Developer to<br>run the script | Change the file encoding option to UTF-8 by selecting the Tools,<br>Preferences, Environment option and then setting the Encoding option to<br>UTF8. |
|------------------------------------|----------------------------------------------------------------------------------------------------|
| SQL Plus to run the script         | Set this environment variable (for Windows):<br>NLS_LANG=AL32UTF8                                                                                    |

**b.** Run the following scripts as the dmkr admin user:

- dmkr admin xx.sql
- dmkr asline xx.sql

Where xx is the two letter abbreviation for the desired language:

| Languages          | Abbreviation |
|--------------------|--------------|
| Dutch              | nl           |
| French             | fr           |
| German             | de           |
| Japanese           | ja           |
| Portuguese         | pt           |
| Simplified Chinese | zh           |
| Spanish            | es           |

c. Make sure the insert statements are committed to the database.

Note Test your connection to the ODBC database to make sure the configuration is correct. Run the c:\windows\syswow64\odbcad32.exe program on the application tier, if running on a Windows 64-bit operating system, and then follow the prompts.

4. Run this batch file from the application server to load the Correspondence MRL:

\documaker\mstrres\dmres\deploysamplemrl.bat

This loads the MRL into the database, deploying the sample resources which are used to validate the Document Factory installation.

5. Continue with the steps outlined in *Creating the Web Environment* on page 83.

# **STEP B : CREATING THE WEB ENVIRONMENT**

### Creating and Deploying a WebLogic Domain

A WebLogic administrator for the WebLogic server needs to complete the following steps to create the WebLogic domain and deploy these web applications:

- Documaker Document Factory Dashboard
- Documaker Administrator
- Documaker Interactive
- 1. Copy the \documaker\j2ee directory from the application (business) tier to the WebLogic server using the same structure as on the application tier server, assuming the application tier and weblogic deployment are on separate servers.
- 2. Set the environment variables to define the location of the WebLogic installation by editing these files in the documaker\j2ee\weblogic\oracle11g\scripts\ directory:

| In this file                     | Make these changes                                                                                                    |
|----------------------------------|----------------------------------------------------------------------------------------------------|
| set_middleware_env.sh            | Update these values:<br>• SET MW_DRIVE=c:<br>where <i>c</i> : is the drive letter of your Oracle middleware home<br>• MW_HOME=%MW_DRIVE%\oracle\middleware<br>where \oracle\middleware is the path to the Oracle middleware home.                                                                                                    |
| weblogic_installation.properties | <ul> <li>Change the following software location values:</li> <li>dirWeblogicHome=c:\\oracle\\middleware</li> <li>where c:\\oracle\\middleware is your Oracle middleware home directory</li> <li>dirDocumakerHome=c:\\oracle\\odee_1\\documaker</li> <li>where c:\\oracle\\odee_1\\ is the directory where the j2ee folder resides on the WebLogic server. Be sure to include escaped backslashes (\\) for the directory separators.</li> </ul> |

3. To create the WebLogic domain for hosting the web applications and the supporting resources such as queues, database connections, and Java Naming and Directory Interface (JNDI) references, run this command:

documaker\j2ee\weblogic\oracle11g\scripts\create\_wls\_domain.sh

**Note** If you already have a domain on the server and you want to create a new domain, you can still use this script, just update the WebLogic domain name at the bottom of the file.

weblogicDomain=

 Start the WebLogic AdminServer by running this command from the [middleware home]\user\_projects\domains\idocumaker\_domain name\bin directory:

start .\startWebLogic.sh

5. Continue with the steps outlined in *Step C* : *Creating User Accounts* on page 56.

# **STEP C : CREATING USER ACCOUNTS**

### Creating WebLogic User Accounts

When the AdminServer is able to accept connections, the WebLogic server administrator needs to complete these steps:

- **Note** To change the web application user passwords from the WebLogic password, update the py files called by each script before running the script.
  - 1. To install the standard user accounts, run this command:

documaker\j2ee\weblogic\oracle11g\scripts\create users groups.cmd

This script creates the Documaker user account and the Documaker Administrators group. It adds this user to this group in WebLogic's default authenticator.

2. To install a set of users and groups to be used with the sample resources for Documaker Interactive: Correspondence, run this command:

documaker\j2ee\weblogic\oracle11g\scripts\create\_users\_groups\_
correspondence\_example.cmd

3. Link the new users and groups to the pre-configured entities in the Document Factory Administration registry database by going to the WebLogic server, opening a browser and going to this URL:

http://servername:7001/jpsquery

Note You may need to change servername to the name of your WebLogic server.

# **STEP D : START SERVICES**

To start Windows services, perform these steps on your application (business) tier:

- 1. Choose the Start, Administrative Tools, Services option.
- 2. Start these Windows service

| Service                            | Description                           |
|------------------------------------|---------------------------------------|
| ODDF Supervisor dmkr_asline        | The Document Factory Windows service. |
| Docupresentment <i>dmkr_asline</i> | The Docupresentment Windows service.  |

Where *dmkr\_asline* is the schema or user name for the assembly line.

# STEP E : STARTING DOCUMAKER ADMINISTRATOR AND DASHBOARD

Start the Documaker Administrator and Documaker Document Factory Dashboard web applications by starting the WebLogic Managed Server (dmkr\_server) as follows:

1. Go to the bin directory and run this command:

.\startManagedWebLogic.sh dmkr\_server

2. When prompted, enter the WebLogic user name and password.

# **STEP F : STARTING DOCUMAKER INTERACTIVE**

A WebLogic administrator should complete this step *only* if deploying Documaker Interactive.

1. Go to the bin directory and run this command (optional):

.\startManagedWebLogic.sh idm\_server

2. When prompted, enter the WebLogic user name and password.

# STEP G: RESTARTING SERVERS AND DEPLOYING SOA

# Deploying Oracle Service-Oriented Architecture (SOA) for WebLogic servers

Follow these steps to deploy Oracle Service-Oriented Architecture (SOA):

- 1. Stop these WebLogic servers, in this order:
  - idm\_server
  - dmkr\_server
  - admin\_server
- **Note** When the admin\_server is stopped, the queues are no longer available for Document Factory to access and Document Factory will generate errors that it could not connect to the needed queues. So, when you stop the admin\_server, be sure to stop the Oracle Documaker Document Factory service as well, and restart when admin\_server is available.
  - 2. Add SOA to the WebLogic domain:
    - **a.** From the MW\_HOME \wlserver\_10.3\common\bin\ directory, run this command:

| config | .cmd |
|--------|------|
|--------|------|

- **b.** Choose Extend an existing WebLogic domain, then click Next.
- c. Select idocumaker\_domain from the WebLogic Domain Directory window, then click Next.
- **d.** On the Select Extension Source window, choose Oracle SOA Suite 11.1.1.0, then click Next.

#### Note SOA may add the Oracle WSM Policy Manager Extension. If so, this is not an error.

e. View the Configure JDBC Data Sources options (do not change these values), then click Next.

The connection to the database is tested. When the test finishes, view the results, then click Next.

**f.** Update the Configure JDBC Component Schema window. This will configure the connections your SOA repository. Click Next.

The connection to the database is tested. When the test finishes, view the results, then click Next.

- g. On the Select Optional Configuration window, click Next.
- h. On the Configuration Summary window, click Extend and then Done.
- i. To deploy the Oracle Business Rules into the SOA extension, run this command:

documaker\j2ee\weblogic\oracle11g\bpel\antbuild.cmd

**Note** The antbuild.sh script includes the following path:

#### PATH=\$MW\_HOME/jdk160\_21/bin:\$PATH

This should be modified if the default JDK path was not selected.

- 3. Start these WebLogic servers (using the same commands as in the previous steps):
  - admin server
  - dmkr server
  - idm server

#### Note Restart Oracle Documaker Document Factory Service if you had previously stopped it.

4. From the *dirWeblogicHome*\user\_projects\domains\idocumaker\_ domain directory, run this command:

start .bin\startManagedWeblogic.cmd soa\_server1

- 5. Add soa\_server1 as a target for the dmkr\_admin data source as follows:
  - **a.** Make sure the AdminServer is ready to accept connections. Using a browser, log into the WebLogic console:

http://servername:7001/console

where *servername* is name of the WebLogic server.

- **b.** In the Domain Structure panel, expand Services, then JDBC, and select Data Sources.
- c. In the Summary section of JDBC Data Sources panel, click the dmkr\_admin link. This is the name of the administrator schema.
- d. Select the Targets tab then check the soa server1 check box and click Save.
- 6. Once soa\_server1 is ready to accept connections, deploy the Oracle Business Rule Composites by running this command:

documaker\j2ee\weblogic\oracle11g\scripts\deploy\_soa.cmd

# **STEP H : FINAL CONFIGURATION AND VALIDATION**

- Make sure you have a network accessible printer available for Document Factory publishing that supports the Multipurpose Internet Mail Extensions (MIME) types the system outputs when you are ready to generate printed ouput. For more information, see the Documaker Enterprise Administration Guide.
- 2. Validate the installation of Documaker Administrator by accessing Documaker Administrator from the following link:

http://servername:10001/DocumakerAdministrator

where *servername* is the name of the presentation tier.

Use these credentials to log in:

| For       | Enter                                                                                             |
|-----------|---------------------------------------------------------------------------------------------------|
| User name | documaker                                                                                         |
| Password  | The value entered in JMS Credentials during the installation process, unless it has been changed. |

3. Download and configure the WIP Edit plug-in accessibility.

To edit documents within Documaker Interactive, you need the WIP Edit plugin. You can download the plug-in from the Oracle Software Delivery Cloud web site and provide it to users by:

- Pushing the installation to your end users.
- Hosting the installation and allow the web application to provide a download link when requested. Make sure the installation is available on a static content server.

If you are hosting the WIP Edit plug-in installation, use Documaker Administrator to enter the location for the installation:

**a.** In the left panel, click the Systems link. In the right panel, expand the System node, if it is not already expanded. Expand the Assembly Line node, if it is not already expanded.

- **b.** Select the row containing the newly-installed assembly line. Select the Correspondence application. Click Configure.
- c. On the Correspondence tab, select the ENTRY\_ACTION\_PLUGIN\_INIT category within the ENTRY context and then select the group name, ENTRY ACTION PLUG INIT.
- **d.** In the Properties panel, double-click the row containing the property named installer. Change the installer value to be the hosted location for the plug-in installation.
- e. Click Save.
- 4. Configure the WIP Edit plug-in communication.

To ensure the plug-in communicates to Documaker Interactive do the following in the Documaker Administrator:

- **a.** In the left panel, click the Systems link. In the right panel, expand the System node, if it is not already expanded. Expand the Assembly Line node, if it is not already expanded.
- **b.** Select the row containing the newly-installed assembly line. Select the Correspondence application. Click Configure.
- **c.** On the Correspondence tab, select the ENTRY\_ACTION\_PLUGIN\_INIT category within the ENTRY context and then select the group name, ENTRY\_ACTION\_PLUG\_INIT.
- **d.** In the Properties panel, double-click the row that contains the putURL property. Then change the putURL value to reflect the machine name:port or ipaddress:port of the server for the idm\_server web application and click Save. This must be the secure port for Documaker Interactive. The default port is 9002.
- e. Click Save.

| Note | The machine name:port or ipaddress:port must match the browser's address bar when you access the application.                                                                                                    |
|------|----------------------------------------------------------------------------------------------------|
|      | 5. (Optional) To enable the Documaker Interactive attachment tab for UCM, see the Documaker Enterprise Administrator Guide topic on "Enabling UCM".                                                                                                    |
|      | 6. Validate your Document Factory installation by preforming these tasks:                                                                                                    |
|      | <b>a.</b> Create a copy of the extrfile.xml file with the name <i>extrfile.tmp</i> . This file is located in the \documaker\mstrres\dmres\input folder.                                                                                                    |
|      | <b>b.</b> Move the extrfile.tmp file into the hotdirectory directory on the Document Factory server.                                                                                                    |
|      | <b>c.</b> Rename the <i>extrfile.tmp</i> file to <i>extrfile.xml</i> in the hotdirectory directory.                                                                                                    |
|      | <b>d.</b> Look at the JOB created in the Document Factory Dashboard application, see that it was created and generated 12 transactions, three of which are staged for Documaker Interactive editing and the other 9 of which are distributed and in a successfully completed state. |
|      | see that it was created and generated 12 transactions, three of which are<br>staged for Documaker Interactive editing and the other 9 of which are<br>distributed and in a successfully completed state.                                                                            |

- **Note** This step pushes documents through the system. Moving the file with a *tmp* extension makes sure the file is not processed by the Receiver before the file is copied to the hotdirectory directory.
  - 7. Validate the web applications using these credentials:

| For                                  | Use                                                                                                    |
|--------------------------------------|----------------------------------------------------------------------------------------------------|
| Documaker Document Factory Dashboard |                                                                                                    |
| URL                                  | http://servername:10001/dashboard                                                                                                    |
| User name                            | documaker                                                                                                    |
| Password                             | The value entered in JMS Credentials during the installation process, unless it has been changed.                                        |
| Documaker Interactive (if installed) |                                                                                                    |
| URL                                  | http://servernameservername:9001/idm<br>When you access this link, you are redirected to the HTTPS port for a more secure<br>connection. |
| User name                            | documaker                                                                                                    |
| Password                             | The value entered in JMS Credentials during the installation process, unless it has been changed.                                        |

You have completed the installation and configuration of Document Factory and Documaker Interactive: Correspondence.

**Note** For information on customizing the location of Help files, downloading patches, and downloading documentation updates, see on page 63.

**Chapter 4** 

# **Maintaining Your System**

This chapter provides information on how to maintain your Oracle Documaker Enterprise Edition (ODEE) implementation.

This chapter describes:

- Changing the Help Location on page 64
- Downloading Patches on page 65
- Downloading the Documentation on page 66
- Deinstalling the Software on page 67

# **CHANGING THE HELP LOCATION**

If you want to access the online Help from a location other than the default WebLogic installation, such as on a static content server or via the Oracle Technology Network (OTN), you can modify the online Help configuration as follows:

**Note** You can find the various Help files on OTN, on the following Web page: http://www.oracle.com/technetwork/documentation/insurance-097481.html

### **Document Factory Dashboard Help**

You must define the new location for the Document Factory Dashboard Help content. The Help content is provided with the installation within this file:

documaker\j2ee\weblogic\dashboard\ODDF\_Dashboard.ear

Within the Administrator, set the helpLink property to the hosted Help location for the Document Factory Dashboard configuration within the All Assembly Line.

**Note** The configuration within the All Assembly Line applies to the system level applications. Here is the default:

http://servername/ODDF\_Dashboard\_Help/help.html

### **Documaker Interactive: Correspondence Help**

You must define the new location for the Documaker Interactive: Correspondence Help content. The Help content is provided with the installation within this file:

documaker\j2ee\weblogic\idocumaker\_correspondence\idm.ear

Within the Administrator, set the helpLink property to the hosted Help location for the SYSTEM\_IDS group in the Correspondence application configuration in the deployed Assembly Line. Here is the default:

http://servername/idmhelp/help.html

# **DOWNLOADING PATCHES**

You can download the latest Oracle software patches at the My Oracle Support web site. The process includes:

- Going to the My Oracle Support site (requires registration)
- Searching for the patches you want to download
- Downloading those patches

To download Oracle software patches, go to the My Oracle Support web site:

https://support.oracle.com

# **DOWNLOADING THE DOCUMENTATION**

You can download the latest Oracle Documaker documentation at the Oracle Technology Network (OTN) web site. The process includes:

- Going to the applicable page on the OTN site
- Searching for the documentation you want to download
- Downloading that documentation

To download Oracle Documaker documentation, go to this page on OTN:

http://www.oracle.com/technetwork/documentation/insurance-097481.html

# **DEINSTALLING THE SOFTWARE**

You can uninstall your Documaker software before making your selection of products to install or after a successful install. To remove Documaker software, follow these steps:

- 1. Start the Oracle Universal Installer:
  - On Windows, choose Start, Installation Products, Oracle Universal Installer.
  - On UNIX, run the *runInstaller* script from the directory it was installed in.
- 2. Click the Deinstall Products option on the Welcome window. The Inventory panel appears.
- 3. Check the products you want to remove and click Remove.
- 4. The Remove Confirmation window appears, asking if you want to remove the products and their dependent components. Click Yes.

The Oracle Universal Installer warns you of any product dependencies that might cause problems if particular products are removed, and prompts you to confirm the de-installation.

Pay special attention to the full list of products being deinstalled before proceeding. The Oracle Universal Installer computes this list based on the dependencies of each component.

**Note** You can also remove products by clicking the Installed Products button on the Oracle Universal Installer as long as this action is performed *before* you select products to install.

## INDEX

### Α

AIX availability, 2 Documaker requirements, 10 Docupresentment requirements, 13 Docupresentment web server requirements, 15 AMERGEN MRL, 4 awk utility, 10

### С

compilers system requirements, 9, 10, 11, 13, 14

### D

DMS1 MRL, 4 Documaker Desktop requirements, 23 Documaker Server requirements, 8 Docupresentment JREs, 21 message bus systems, 20 requirements, 12

### Ε

EWPS requirements, 19

### F

file servers, 3 Firefox supported versions, 6

### I

Internet Explorer supported versions, 6 iPPS requirements, 17

### L

Linux availability, 2 Documaker requirements, 11, 14 Docupresentment web server requirements, 15

#### Μ

master resource libraries (MRLs), 4

### Ν

Network File Server (NFS) support, 3 networks requirements, 3

### 0

Oracle Software Delivery Cloud, 4 Oracle WebCenter Content server, 5 OS//390 requirements, 2

#### Ρ

printers requirements, 8, 9, 10, 23 system requirements, 23

### S

SAMPCO MRL, 4 sample resources, 4 software downloading, 4 Solaris availability, 2 Documaker requirements, 11, 14 Docupresentment web server requirements, 15

### U

UCM, 5 uncompress utility, 10 UNIX availability, 2 uudecode utility, 10

### W

Windows Docupresentment requirements, 12 Docupresentment web server requirements, 15 WIP Edit plug-in browser requirements, 6

### Ζ

z/OS availablitity, 2 Documaker requirements, 9